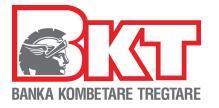

# **International Money Transfer from Business E-Banking**

#### **1-International Money Transfer**

The list of transactions offered to subjects by Business E-Banking comes with an innovation, business now can perform International Money Transfer form online channels (Business E-Banking). The new menu "**International Transfer**" has been added to the existing menu "**Transfers**" click on this menu to initiate the transaction online.

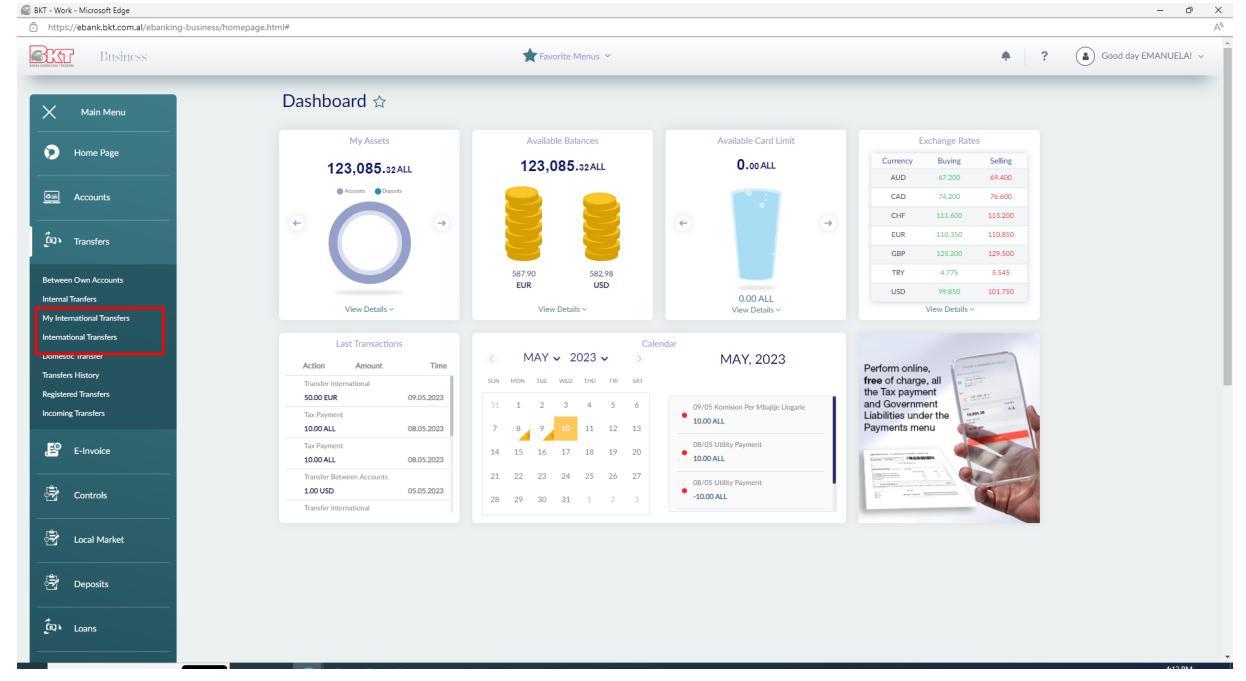

## 2- Complete International Transfer data;

The below page will be displayed after choosing International Transfer menu:

| Business                                | *                                 | Favorite Menus ¥             | ÷ ? (à) | Good day EMANUELA! |
|-----------------------------------------|-----------------------------------|------------------------------|---------|--------------------|
| Cill<br>Accounts                        | Transfer Type                     | Beneficiary Information      |         |                    |
| ີ່ ເອັ                                  | Bank Name                         | Beneficiary Name#            |         |                    |
| ansiers                                 | Detail of transfer                | KRONES AG<br>Street *        |         |                    |
| E9<br>Invoice                           | Amount 🖈                          | Böhmerwaldstr 5 Neutraubling |         |                    |
| <br>\$\$≠                               | 50.00                             | City *                       |         |                    |
| Controls                                | Currency *                        | Neutraubling                 |         |                    |
| al Market                               |                                   | - 211 CODE *<br>93073        |         |                    |
|                                         | Beneficiary Bank Details          | Mabile Number *              |         |                    |
| 2000 B                                  | Receiver IBAN *                   | Check Iban                   |         |                    |
| Loans                                   | Countryle                         | DE - Germany                 | ~       |                    |
| all Cards                               | DE                                |                              |         |                    |
| <u></u>                                 | Bank Name *<br>COMMERZBANK AG     |                              |         |                    |
| (), (), (), (), (), (), (), (), (), (), | SWIFT Code#                       |                              |         |                    |
| Payments                                |                                   |                              |         |                    |
| Call<br>Is Transfer                     |                                   |                              |         |                    |
| ि अ                                     | Required fields are marked with * |                              | Next >  |                    |
|                                         |                                   |                              |         |                    |

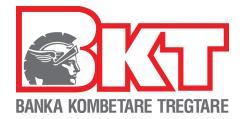

Choose Transfer Type **IBAN** or **Bank Name** (if the beneficiary has only the account number and swift bank code, the transfer must be initiated by transfer type Bank Name);

## Transfer Type IBAN:

- **Details of transfer** fill in transfer amount and currency, the minimum amount for international transfers is 50 Euro and euro equivalent for other currencies;
- **Beneficiary Bank Details** fill in IBAN and click Check IBAN, the fields Receiver IBAN, Country, Bank Name, SWIFT Code will be completed automatically;
- **Beneficiary Information** fill in Beneficiary Name, Street, City, ZIP CODE, Mobile Number, Country;
- Click **Next** to continue;

| 🗟 BKT - Work - Microsoft Edge |                                       |                                        |                                    |                                             |                          |   | - 0                |
|-------------------------------|---------------------------------------|----------------------------------------|------------------------------------|---------------------------------------------|--------------------------|---|--------------------|
| https://ebank.bkt.com         | n.al/ebanking-business/homepage.html# |                                        |                                    |                                             |                          |   | E 3                |
| Busir                         | CSS                                   | 🙀 Favorite Menus 🛩                     |                                    |                                             |                          |   | Good day EMANUELA! |
|                               | Interna                               | tional Transfer 🏠                      |                                    |                                             | 1-2                      |   |                    |
|                               | International I                       | ransfers                               |                                    |                                             |                          |   |                    |
| Nevre Pare                    | Selected Tran                         | sfer Information                       |                                    |                                             |                          |   |                    |
|                               | Transfer Type                         | e:                                     |                                    | IBAN                                        |                          |   |                    |
| 033<br>Accounts               | IBAN Numbe                            | er:                                    |                                    | DE20750400620600742100                      |                          |   |                    |
| ្មារ                          | Country:                              |                                        |                                    | DE - GERMANY                                |                          |   |                    |
| Tansfers                      | Bank Name:                            |                                        |                                    | COMMERZBANK AG                              |                          |   |                    |
| E-Invoice                     | SWIFT Code                            |                                        |                                    | COBADEFFXXX                                 |                          |   |                    |
| Controls                      | Beneficiary N                         | lame:                                  |                                    | KRONES AG                                   |                          |   |                    |
|                               | Beneficiary F                         | Phone Number:                          |                                    | 123456789                                   |                          |   |                    |
| Local Market                  | Amount:                               |                                        |                                    | 50.00 EUR                                   |                          |   |                    |
| Bageseits                     | List of my acc                        | counts                                 |                                    |                                             |                          |   |                    |
| ູ່ໂອງ ໂ<br>Loans              | $\bigcirc$                            | Account Number<br>401545718CLPRCFEUR4F | Description<br>Test Ori - ISANAMED | Limit<br>0.00 EUR                           | Usable Limit<br>0.00 EUR | ~ |                    |
| Credit Cards                  | Detail of tran                        | sfer                                   |                                    | Chargers                                    |                          |   |                    |
| Oai<br>Payments               | Description                           |                                        |                                    | Myself my charges, Receiver his own charges |                          |   |                    |
|                               | A Max 30 ch                           | e per bierje                           |                                    | All charges to me  All charges to receiver  |                          |   |                    |
| lary Payments                 | Transfer Purpo                        | ose 🖈                                  |                                    |                                             |                          |   |                    |
| 0.00                          | Fature per ma                         | alira me deklarate doganore            | ~                                  | Register transfer data as                   |                          |   |                    |
| Bulk Transfer                 | Customer Clas                         | sification 🖈                           |                                    |                                             |                          |   |                    |

- Transfer Information in the first part of the page it is shown the summary of transfer information completed in the previous pages;
- List of my accounts choose the account where the money will be withdrawn
  Detail of Transfer
  - Description- fill in transfer description;
  - Transfer Purpose- choose form dropdown list transfer purpose, attention the purpose of the transfer must be consistent with the company's activity;
  - Customer Classification choose form dropdown list customer classification;
  - Choose to use or not overdraft limit;
  - **Chargers** choose one of the options regarding commission:
  - Myself my charges, Receiver his own charges;
  - All charges to me;
  - All charges to receiver;

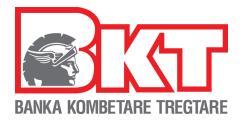

| https://ebank.bkt.com.al/ebanking-busines | ss/homepage.html#                                                                   |                                    |                                         |                          |            |                      |
|-------------------------------------------|-------------------------------------------------------------------------------------|------------------------------------|-----------------------------------------|--------------------------|------------|----------------------|
| Business                                  |                                                                                     | 📌 Favorite Menus 👻                 |                                         |                          | <b>•</b> ? | Good day EMANUELA! ~ |
| -<br>                                     | Beneficiary Name:                                                                   | KRONES AG                          |                                         |                          |            |                      |
| retu                                      | Beneficiary Phone Number:                                                           | 123456789                          |                                         |                          |            |                      |
| ින්<br>cal Market                         | Amount:                                                                             | 50.00 EU                           | ł                                       |                          |            |                      |
| By<br>Dependes                            | List of my accounts                                                                 |                                    |                                         |                          |            |                      |
| Con Loans                                 | Account Number<br>401545718CLPRCFEUR4F                                              | Description<br>Test Ori - ISANAMED | Limit<br>0.00 EUR                       | Usable Limit<br>0.00 EUR | ~          |                      |
| (Dail)<br>Inedit Cands                    | Detail of transfer                                                                  | Chargers                           |                                         |                          |            |                      |
| Call<br>Payments                          | Description#                                                                        | Myse                               | If my charges, Receiver his own charges |                          |            |                      |
| <u></u>                                   | Max. 30 characters                                                                  |                                    | arges to me<br>arges to receiver        |                          |            |                      |
|                                           | Transter Purpose <b>*</b><br>Fature per malira me deklarate doganore                | ✓ Register                         | transfer data as                        |                          |            |                      |
| ulik Transfer                             | Customer Classification *                                                           | Short N                            | ame                                     |                          |            |                      |
| <u>•</u>                                  | Non financial private corporates                                                    | ♥ Transfe                          | erte Nderkombetare 1                    |                          |            |                      |
| Pos                                       | Don't use my overdraft limit even if necessary  Use my overdraft limit if necessary | A Max.                             | 30 characters                           |                          |            |                      |
| Settings                                  |                                                                                     | Please A                           | ccept                                   |                          |            |                      |
| —                                         |                                                                                     | Term                               | s and Conditions                        |                          |            |                      |
|                                           | Required fields are marked with *                                                   |                                    |                                         | < Back Ne:               | xt >       |                      |

- **Register transfer data as –** fill in Short Name if you want to save/register transfer data;
- **Terms and Conditions** read carefully and accept Term and Conditions regarding International Money Transfer, if you agree click accept to continue.

| https://ebank.bkt.com.al/ebanking-busi | iness/homepage.html#                      |                                                                                                    |              |            |                |
|----------------------------------------|-------------------------------------------|----------------------------------------------------------------------------------------------------|--------------|------------|----------------|
| Business                               |                                           | 🛉 Favorite Menus. 🛩                                                                                                    |              | <b>•</b> ? | Good day EMANU |
|                                        | Beneficiary Name:                         | KRONES AG                                                                                                    |              |            |                |
|                                        | Beneficiary Phone Number:                 | 123456789                                                                                                    |              |            |                |
| ecal Mariat                            | Amount:                                   | 50.00 EUR                                                                                                    |              |            |                |
| By Deposits                            | List of my accounts                       |                                                                                                    |              |            |                |
| <u> </u>                               |                                           | Terms and Conditions ×                                                                                                    |              |            |                |
| (inter-                                | 401545718CLPR                             | Read carefully terms and conditions of deposit contract                                                                                                    | Usable Limit | ~          |                |
| _                                      |                                           | TERMS & CONDITIONS                                                                                                    | 0.00 LOR     |            |                |
| Obil<br>Creds Cards                    | Detail of transfer                        | I recognize that I am aware of the fact that the request initiated by the online<br>platform for International Transfer is a "preliminary request" and cannot be<br>considered as a "final transfer order" |              |            |                |
| <u>eu</u>                              | Description#                              | Based on the Law on 9917 dated 18 05 2008 "On the Draventice of Meney                                                                                                    | a charges    |            |                |
| Payments                               | Pagesë fature për blerje                  | Laundering and Financing of Terrorism" as amended, I hereby declare that the                                                                                                    | i charges    |            |                |
| <u></u>                                | A Max. 30 characters                      | funds transferred by this preliminary payment order have been obtained by legal<br>activities and do not constitute action for money laundering and terrorist                                              |              |            |                |
| y Payments                             | Transfer Purpose ★                        | financing. In accordance to the rules on the prevention of money laundering, I                                                                                                    |              |            |                |
|                                        | Fature per malira me deklarate doganore   | hereby declare that the Bank is entitled to check the origin of any amount<br>received by my bank account, to require a proof thereof and in the absence of a                                              |              |            |                |
| k Transfer                             | Customer Classification *                 | suitable proof, to deny crediting the relevant amount. I hereby declare that the                                                                                                    |              |            |                |
|                                        | Non financial private corporates          | any laws or anti-money laundering/ terrorist financing provisions or the                                                                                                    |              |            |                |
| Pos                                    | Don't use my overdraft limit even if nece | "Payment Order" does not coincide with the activity of the entity that is                                                                                                    |              |            |                |
| <u>611</u>                             | Use my overdraft limit if necessary       | ✓ Accept                                                                                                    |              |            |                |
| Settings                               |                                           | Please Accept                                                                                                    |              |            |                |
|                                        |                                           | Terms and Conditions                                                                                                    |              |            |                |
|                                        | Required fields are marked with *         |                                                                                                    | K Back Ne    | xt >       |                |
|                                        |                                           |                                                                                                    |              |            |                |
| ka Komhatara Treetara Conurisht © 2023 |                                           | Last Login Date:                                                                                                    |              |            |                |

- After accepting term and conditions click Next. In the first part of the page it will be shown all transfer data completed up to this phase.

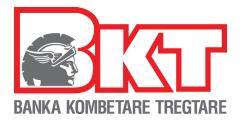

| 🕼 BKT - Work - Microsoft Edge          |                               |                   |                                     |                                                                          | – ð ×                |
|----------------------------------------|-------------------------------|-------------------|-------------------------------------|--------------------------------------------------------------------------|----------------------|
| https://ebank.bkt.com.al/ebanking-busi | iness/homepage.html#          |                   |                                     |                                                                          | AN                   |
| Business                               |                               | 📌 Favorite Men    | us V                                | <b>•</b> ?                                                               | Good day EMANUELA! ~ |
| =                                      | International Transfe         | er 🕁              |                                     | 1-2-3                                                                    |                      |
| 0                                      | Selected Transfer Information |                   |                                     |                                                                          |                      |
| Home Page                              | Transfer Type:                |                   | IBAN                                |                                                                          |                      |
| Call<br>Accounts                       | IBAN Number:                  |                   | DE2075040062060074210               | 0                                                                        |                      |
| ريق                                    | Country:                      |                   | DE - GERMANY                        |                                                                          |                      |
| Transfers                              | Bank Name:                    |                   | COMMERZBANK AG                      |                                                                          |                      |
| E-Invoice                              | SWIFT Code:                   |                   | COBADEFFXXX                         |                                                                          |                      |
| <u>\$</u>                              | Beneficiary Name Surname:     |                   | KRONES AG                           |                                                                          |                      |
| (m)                                    | Beneficiary Phone Number:     |                   | 123456789                           |                                                                          |                      |
| Local Market                           | Total Transfer Amount:        |                   | 50.00 EUR                           |                                                                          |                      |
| By<br>Deposits                         | Total Debit Amount:           |                   | 50.00 EUR                           |                                                                          |                      |
|                                        | Exchange Rate:                |                   | 1                                   |                                                                          |                      |
| Loans                                  | Description:                  |                   | Pagesë fature për blerje            |                                                                          |                      |
| Out<br>Oradit Carels                   | Purpose:                      |                   | Fature per mallra me deklara        | te doganore                                                              |                      |
|                                        | Customer Classification:      |                   | Non financial private corpora       | ates                                                                     |                      |
| Payments                               | Use Overdraft:                |                   | No                                  |                                                                          |                      |
| Salary Payments                        | Attach Documents              |                   |                                     |                                                                          |                      |
|                                        | File 🛪                        | Document Type ★   | Invocie Nr/Contract Reference/ect.* | To this fail, our may be in the number of institution designed. As a set |                      |
| Bulk Transfer                          | Choose File No file chosen    | Please Select 🗸 👻 |                                     | justifying document could be incoice Number/ Contract Reference/ Nr of   |                      |

- In the section Attach Documents, upload the transfer justifying document;
- Choose document type from the dropdown list and fill in Invoice Nr/Contract (In this field you may fill in the number of justifying documents. Number of justifying document could be Invoice Number/ Contract Reference/ Nr of customs clearance Act/ Pro Forma Invoice Number)
- Click add attachment than next to continue.

| https://ebank.bkt.com.al/ebanking-busines                                                                       | ;/homepage.html#                 |                   |                                     |                                                                                                    |                  |
|----------------------------------------------------------------------------------------------------|----------------------------------|-------------------|-------------------------------------|----------------------------------------------------------------------------------------------------|------------------|
| Business                                                                                                    |                                  | 📌 Favorite Menu:  | s ~                                 | *                                                                                                    | ? Good day EMANU |
|                                                                                                    | Bank Name:                       |                   | COMMERZBANK AG                      |                                                                                                    |                  |
| O<br>J<br>like                                                                                                  | SWIFT Code:                      |                   | COBADEFFXXX                         |                                                                                                    |                  |
| 7                                                                                                    | Beneficiary Name Surname:        |                   | KRONES AG                           |                                                                                                    |                  |
|                                                                                                    | Beneficiary Phone Number:        |                   | 123456789                           |                                                                                                    |                  |
| ariee                                                                                                    | Total Transfer Amount:           |                   | 50.00 EUR                           |                                                                                                    |                  |
| ana la companya da companya da companya da companya da companya da companya da companya da companya da companya | Total Debit Amount:              |                   | 50.00 EUR                           |                                                                                                    |                  |
| <b>D</b> Y                                                                                                    | Exchange Rate:                   |                   | 1                                   |                                                                                                    |                  |
|                                                                                                    | Description:                     |                   | Pagesë fature për blerje            |                                                                                                    |                  |
| <u>aj</u><br>Conto                                                                                              | Purpose:                         |                   | Fature per mallra me dekl           | arate doganore                                                                                                    |                  |
| <u></u>                                                                                                    | Customer Classification:         |                   | Non financial private corp          | porates                                                                                                    |                  |
|                                                                                                    | Use Overdraft:                   |                   | No                                  |                                                                                                    |                  |
| 0<br>vvveršs<br>——                                                                                              | Attach Documents                 |                   |                                     |                                                                                                    |                  |
| <u> </u>                                                                                                    | File *                           | Document Type 🖈   | Invocie Nr/Contract Reference/ect.* | 'In this field you may fill in the number of justifying document. Number of                                              |                  |
|                                                                                                    | Choose File No file chosen       | Please Select 🛛 👻 |                                     | justilying document could be incole Number/ Contract Reference/ Nr of<br>customs clearance Akt/ Pro Forma Invoice Number |                  |
| 원 <u>-</u><br>64                                                                                                | Add Attachment                   |                   |                                     |                                                                                                    |                  |
|                                                                                                    |                                  |                   |                                     |                                                                                                    |                  |
| -                                                                                                    | Required fields are marked with* |                   |                                     | < Back Next >                                                                                                    |                  |
|                                                                                                    |                                  |                   |                                     |                                                                                                    |                  |

- In the last page it will be shown the International Transfer Details (request). If all the transfer data are correct click proceed;

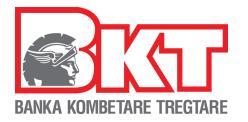

| 📾 BKT - Work - Micr                                                                                                    | rosoft Edge                                |                               |                                      |                                              |                                                      |                         | - 0 X                |
|----------------------------------------------------------------------------------------------------|--------------------------------------------|-------------------------------|--------------------------------------|----------------------------------------------|------------------------------------------------------|-------------------------|----------------------|
| https://eban                                                                                                    | nk.bkt.com.al/ebanking-business/homepage.h | html#                         |                                      |                                              |                                                      |                         | AN                   |
| BKT                                                                                                    |                                            |                               | 🔶 Favorite Menus                     | ~                                            |                                                      | <b>•</b> ?              | Good day EMANUELA! ~ |
|                                                                                                    |                                            | International Transfe         | er 🕁                                 |                                              |                                                      | 1-2-3                   |                      |
| 0                                                                                                    |                                            | Selected Transfer Information |                                      |                                              |                                                      |                         |                      |
| Home Page                                                                                                    |                                            | Transfer Type:                | Internationa                         | l Transfer Details                           | ×                                                    |                         |                      |
| O sil<br>Accounts                                                                                                    |                                            | IBAN Number:                  | Internationa                         | l Transfer Summary                           |                                                      |                         |                      |
|                                                                                                    |                                            | Country:                      | Sender Account No:                   | 401545718CLPRCFEUR1C                         | i.                                                   |                         |                      |
| Tansfers                                                                                                    |                                            | Bank Name:                    | Receiver Account/IBAN Number:        | DE20750400620600742100                       |                                                      |                         |                      |
| E°.                                                                                                    |                                            | SWIET Code:                   | Total Transfer Amount:               | 50.00 EUR                                    |                                                      |                         |                      |
| E-Involce                                                                                                    |                                            | Swirr Code.                   | Total Debit Amount:                  | 50.00 EUR                                    | -                                                    |                         |                      |
| Controls                                                                                                    |                                            | Beneficiary Name Surname:     | Exchange Rate:                       | 1<br>GERMANY                                 |                                                      |                         |                      |
|                                                                                                    |                                            | Beneficiary Telephone Number: | Bank Name:                           | COMMERZBANK AG                               |                                                      |                         |                      |
| Local Market                                                                                                    |                                            | Total Transfer Amount:        | SWIFT Code:                          | COBADEFFXXX                                  |                                                      |                         |                      |
| and the second second s |                                            | Total Debit Amount:           | Beneficiary Name Surname:            | KRONES AG                                    |                                                      |                         |                      |
| -                                                                                                    |                                            | Exchange Rate:                | I would like to receive this invoice | e to my email address emaderomemaj@gmail.com |                                                      |                         |                      |
| Losns                                                                                                    |                                            | Description:                  | Transfer commission will be main     | tained based on Bank Terms and Conditions!   |                                                      |                         |                      |
| Ouij<br>Credit Cards                                                                                                    |                                            | Purpose:                      |                                      | Proceed                                      | re                                                   |                         |                      |
| 633                                                                                                    |                                            | Customer Classification:      |                                      |                                              |                                                      |                         |                      |
| Payments                                                                                                    |                                            | Use Overdraft:                |                                      | No                                           |                                                      |                         |                      |
| Oili<br>Salary Payments                                                                                                    |                                            | Attach Documents              |                                      |                                              |                                                      |                         |                      |
| O Jili<br>Bulk Transfer                                                                                                    |                                            | File *                        | Document Type *                      | Invocie Nr/Contract Reference/ect.*          | "In this field you may fill in the number of justify | ing document. Number of |                      |

 If the request for transfer is successful the below message will be shown. Click See receipt to download "Transfer Request"

| https://eb            | bank.bkt.com.al/ebanking-business/homepage. | html#                                                                                                    |   |                      |
|-----------------------|---------------------------------------------|----------------------------------------------------------------------------------------------------|---|----------------------|
| <u> Sta</u> r         | Business                                    | Tavorite Menus Y                                                                                                    | ? | Good day EMANUELA! ~ |
|                       |                                             | International Transfer ☆<br>International Transfers                                                                                                    |   |                      |
| Horre Page            |                                             |                                                                                                    |   |                      |
| Accounts              |                                             |                                                                                                    |   |                      |
| E-Invoice             |                                             | Your transaction with ID IMT8AL23-119 is registered and is now pending for verification on the bank. You can check the status in 'My Internationa<br>Transfers'.<br>Your Transaction Number is IMT8AL23-119 |   |                      |
| Controls              |                                             | See Receipt                                                                                                    |   |                      |
| Local Market          |                                             |                                                                                                    |   |                      |
| Deposits              |                                             |                                                                                                    |   |                      |
| Loans                 |                                             |                                                                                                    |   |                      |
| Credit Cards          |                                             |                                                                                                    |   |                      |
| Payments              |                                             |                                                                                                    |   |                      |
| Solary Poyments       |                                             |                                                                                                    |   |                      |
| Oald<br>Bulk Transfer |                                             |                                                                                                    |   |                      |

Attention\*\*The transaction processed by you in the online channel is an International Transfer request. This request goes to the BKT branch or the Head Office for documentation and data control. After the control, the transfer is approved or rejected or return to the customer if there are incorrect data/lack of documentation.

Customer should present the original justifying document in branch in case of bank request.

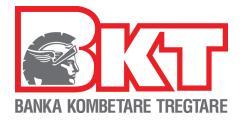

#### 2-My International Transfer

In the menu "My International Transfers", a list of all transfers processed online will be displayed along with their status.

| BKI - Work - Microsoft Edge | business/homepage.html#  |                    |                         |           |                             |                            |            | - 0'                 |
|-----------------------------|--------------------------|--------------------|-------------------------|-----------|-----------------------------|----------------------------|------------|----------------------|
| Business                    |                          |                    | <b>†</b> Favorite Menus | ~         |                             |                            | <b>*</b> ? | Good day EMANUELA! ~ |
| =                           | My Internatio            | nal Transfers 🕁    |                         |           |                             |                            |            |                      |
| Home Page                   | Select an transfer to se | e its details      |                         |           |                             |                            |            |                      |
| Accounts                    | Transfer Number          | Beneficiary Name   | Country •               | Amount •  | Status •                    | Transfer Registration Date |            |                      |
| Transfers<br>E0             | IMT8AL23-119             | KRONES AG          | DE                      | 50.00 EUR | In Process                  | 16-05-2023 09:04           | Details ~  |                      |
| Elenoles                    | IMT8AL23-114             | KRONES AG          | DE                      | 50.00 EUR | Rejected                    | 12-05-2023 14:15           | Details ~  |                      |
| Controls<br>Controls        | IMT8AL23-113             | KRONES AG          | DE                      | 50.00 EUR | Ready-ForVerificationBranch | 12-05-2023 13:01           | Details ~  |                      |
|                             | IMT8AL23-112             | KRONES AG          | DE                      | 50.00 EUR | Canceled                    | 12-05-2023 12:58           | Details ~  |                      |
| ້ອງ,<br>ໂດຍາຍ               | IMT8AL23-103             | KRONES AG          | DE                      | 50.00 EUR | Canceled                    | 09-05-2023 15:34           | Details ~  |                      |
| Credit Cards                | IMT8AL23-16              | Emanuela Deromemaj | IT                      | 50.00 EUR | Canceled                    | 29-03-2023 16:42           | Details ~  |                      |
| Call<br>Payments            | IMT8AL23-12              | Emanuela           | u                       | 50.00 EUR | Canceled                    | 29-03-2023 10:42           | Details ~  |                      |
| Salary Payments             | IMT8AL23-11              | Emanuela           | u                       | 50.00 EUR | Canceled                    | 29-03-2023 10:07           | Details ~  |                      |
| O all<br>Bulk Transfer      | IMT23-73                 | Emanuela Deromemaj | п                       | 50.00 EUR | Rejected                    | 15-03-2023 11:49           | Details ~  |                      |

Statuses that international transfer can have in the Internet Branch:

1- **In Process**- The transfer has been processed by you at the Internet Branch and has been sent for approval to the BKT/HO Branch. At this stage you have the possibility to cancel the transfer if you have filled in something wrong;

| Transfer Number                      | Beneficiary Name                           | Country • A                   | mount •                        | Stat   | tus • Transf                        | er Registration | Date 🍳                          |             |
|--------------------------------------|--------------------------------------------|-------------------------------|--------------------------------|--------|-------------------------------------|-----------------|---------------------------------|-------------|
| IMT8AL23-119                         | KRONES AG                                  | DE                            | 50.00 EUR                      | In Pr  | rocess                              | 16-05-2023      | 09:04                           | Details ~   |
| lbanNumber<br>DE20750400620600742100 | BankName<br>COMMERZBANK AG                 | SwiftCode<br>COBADEFFXXX      | BeneficiaryNameSi<br>KRONES AG | ırname | BeneficiaryPhoneNumber<br>123456789 | BankAddress     | FromAccountNo<br>401545718CLPRC | FEUR1C      |
| Description                          | TransferPurpose                            | CustomerClassification        | UseOverdraft                   |        | AttachedFiles                       |                 |                                 |             |
| Pagesë fature për blerje             | Fature per mallra me deklarate<br>doganore | Non financial private corpora | tes No                         |        | 2. ANDREA XHARKANJI.p               | df.pdf          |                                 |             |
|                                      |                                            |                               |                                |        |                                     |                 | Cancel Ve                       | erification |

If the transfer is being controlled in Branch or HO you cannot cancel the transaction.

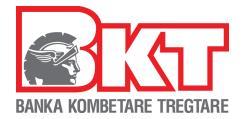

# 2- **Update Transfer Data-** This status it is shown after you have requested the cancellation of the transaction;

| Transfer Number                         | Beneficiary Name                                                     | Country • Ar                                              | mount 🌼                            | Status 🌼                        | Transfer Registration     | Date • •                              |
|-----------------------------------------|----------------------------------------------------------------------|-----------------------------------------------------------|------------------------------------|---------------------------------|---------------------------|---------------------------------------|
| IMT8AL23-119                            | KRONES AG                                                            | DE 50                                                     | 0.00 EUR Upda                      | te Transfer Data                | 16-05-2023                | B 09:04 Details ~                     |
| lbanNumber<br>DE20750400620600742100    | BankName<br>COMMERZBANK AG                                           | SwiftCode<br>COBADEFFXXX                                  | BeneficiaryNameSurnar<br>KRONES AG | e BeneficiaryPhone<br>123456789 | Number BankAddress        | FromAccountNo<br>401545718CLPRCFEUR1C |
| Description<br>Pagesë fature për blerje | <b>TransferPurpose</b><br>Fature per mallra me deklarate<br>doganore | CustomerClassification<br>Non financial private corporate | UseOverdraft<br>Is No              | AttachedFiles<br>2. ANDREA XHAF | Actions<br>RKANJI.pdf.pdf |                                       |
|                                         |                                                                      | Modify Transfer Info                                      | mation Modify A                    | tached Documents                | Cancel Transfer           | Send For Verification                 |

In this case you can perform the following actions:

- Modify Transfer Information after clicking this button, the transfer data window will appear and you can make the changes you want;
- Modify Attached documents you can upload the correct supporting document before the case is checked;
- Cancel Transfer definitely cancel the transfer;
- Send for Verification continues with the processing of the request;
- 3- **Documents Needed** if the Transfer has this status, the transaction has been controlled by BKT specialist and customer should upload the correct documents for the transfer to be approved.

| Transfer Number                      | Beneficiary Name                           | Country 🔅                        | Amount •                            | Status 🌼                            | Transfer Registration D                                                | Date 🍦 🛛 👳                            |
|--------------------------------------|--------------------------------------------|----------------------------------|-------------------------------------|-------------------------------------|------------------------------------------------------------------------|---------------------------------------|
| IMT8AL23-119                         | KRONES AG                                  | DE                               | 50.00 EUR                           | Documents Needed                    | 16-05-2023 (                                                           | 09:04 Details ~                       |
| lbanNumber<br>DE20750400620600742100 | BankName<br>COMMERZBANK AG                 | SwiftCode<br>COBADEFFXXX         | BeneficiaryNameSurname<br>KRONES AG | BeneficiaryPhoneNumber<br>123456789 | BankAddress                                                            | FromAccountNo<br>401545718CLPRCFEUR1C |
| Description                          | TransferPurpose                            | CustomerClassification           | UseOverdraft                        | AttachedFiles                       | RequiredFiles                                                          |                                       |
| Pagesë fature për blerje             | Fature per mallra me deklarate<br>doganore | Non financial private corporates | No                                  | 2. ANDREA<br>XHARKANJI.pdf.pdf      | Pro Forma Invoice<br>Contract<br>Invioce<br>Customs clearance document | t                                     |
|                                      |                                            |                                  |                                     |                                     | Show comments                                                          | Attach File                           |

Click the show comments button to read the reason for the transfer has been returned, then click "Add Document" to upload the correct document. The transfer will go back to "in process" status to be reviewed by the BKT Specialist at the Branch/HO.

4- **Pending Physical Document**- This status appears after the transfer has been approved by the bank and the documents must be verified;

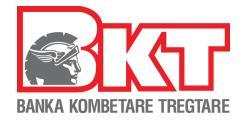

5- **Completed Successfully**-the status is obtained the moment the transfer is approved in the bank's system. At this stage you can download or send by email E-mandate; You can also download the swift message "Download Swift Report" from Business e-banking when the status is Completed Successfully.

| IMT23-72                                               | Emanuela Deromemaj                                            | LI                                                      | 100.00 CAD Co                               | mpleted Successfully                                                  | 13-03-2023                                                 | 09:57 Details ~                       |
|--------------------------------------------------------|---------------------------------------------------------------|---------------------------------------------------------|---------------------------------------------|-----------------------------------------------------------------------|------------------------------------------------------------|---------------------------------------|
| IbanNumber<br>LI08088110102720K000E                    | BankName<br>BANK FRICK AND CO<br>AKTIENGESELLSCHAF            | SwiftCode<br>BFRILI22XXX                                | BeneficiaryNameSurnar<br>Emanuela Deromemaj | BeneficiaryPhoneNumber<br>03556666666666                              | BankAddress                                                | FromAccountNo<br>401545718CLPRCFEUR1C |
| Description<br>Pagesa ne vleren 100 CAD<br>opsioni OUR | TransferPurpose<br>Faturë për mallra pa deklaratë<br>doganore | CustomerClassification<br>Non financial private corpora | UseOverdraft<br>ates No                     | AttachedFiles<br>FT_KopjeElektronike -E<br>papaguar.pdf.pdf<br>Qwmloa | Reference Number<br>2307402338146001<br>d Swift Report 🖉 D | Download 🦪 Send with Mail             |

- 6- **Rejected** the status is obtained at the moment the transfer is rejected by the bank because there are inaccuracies in the transfer data;
- 7- **Canceled** the status is obtained at the moment the transfer is cancelled by the client himself;